# DOWNLOADING FORMS FROM THE FORMS LIBRARY

### OVERVIEW

This document will outline the steps to import Library forms directly into EchoOneApp.

#### **OPEN FORMS MAINTENANCE**

To open Forms Maintenance, Select "Configure" and "Forms".

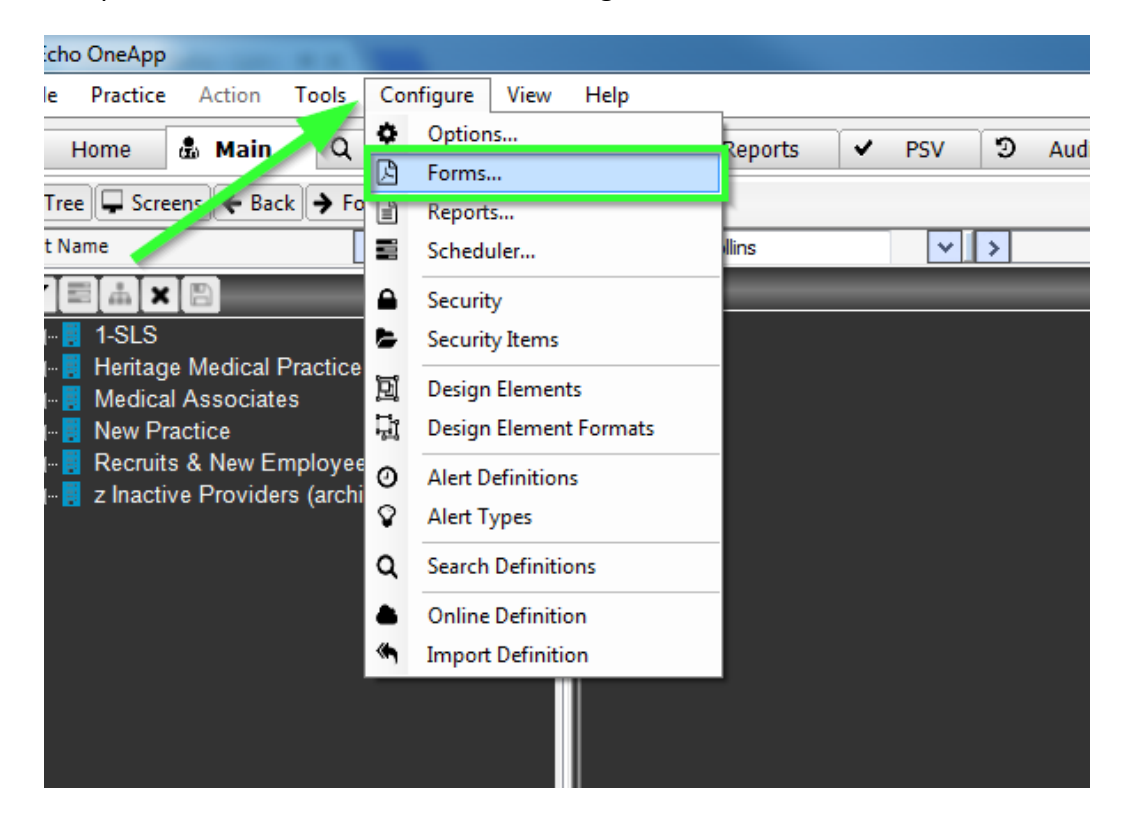

## ACCESSING FORMS LIBRARY

To access the forms library, select "Form" and "Forms Library".

| 👂 Forms Mair | itenai   | nce                | No. of Lot of Lot of Lo | Tel III        |                                   |           |
|--------------|----------|--------------------|----------------------------------------------------------------------------------------------------|----------------|-----------------------------------|-----------|
| 🗄 📑 Folder 👻 | % F      | orm 🛨 😤 Pesign Ele | ments 🕞 Viev                                                                                                    | v <del>-</del> |                                   | 🧐 Refresh |
| Aetna        | 0        | New                | •                                                                                                    |                | Select "Form" and "Forms Library" |           |
| Dental F     |          | Import             |                                                                                                    |                |                                   |           |
| Downloa      | <b>(</b> | Forms Library      |                                                                                                    |                |                                   |           |
| Email        | e        | Save As (Export)   |                                                                                                    |                |                                   |           |
| Form Let     |          | Edit               |                                                                                                    |                |                                   |           |
| General      | 10.      | Edit Info          |                                                                                                    |                |                                   |           |
| Provider     | 1        | Сору               | Ctrl+C                                                                                                    |                |                                   |           |
| Training     |          | Copy As Scrap      |                                                                                                    |                |                                   |           |
| ·····        | ۲        | Paste              | Ctrl+V                                                                                                    |                |                                   |           |
|              | *        | Delete             |                                                                                                    |                |                                   |           |
|              | -        |                    |                                                                                                    |                |                                   |           |
|              |          |                    |                                                                                                    |                |                                   |           |
|              |          |                    |                                                                                                    |                |                                   |           |
|              |          |                    |                                                                                                    |                |                                   |           |
|              |          |                    |                                                                                                    |                |                                   |           |
|              |          |                    |                                                                                                    |                |                                   |           |
|              |          |                    |                                                                                                    |                |                                   |           |
|              |          |                    |                                                                                                    |                |                                   |           |
|              |          |                    |                                                                                                    |                |                                   |           |
| Aetna        |          |                    |                                                                                                    | 1              |                                   | .::       |

### THE FORMS DOWNLOAD WINDOW

Select "All" under the "Downloaded" option to view previously downloaded forms.

| 📴 Forms Library                                                                |                                                                                                    |                                                                                                    |             |  |  |
|--------------------------------------------------------------------------------|----------------------------------------------------------------------------------------------------|----------------------------------------------------------------------------------------------------|-------------|--|--|
| E Downloaded (9)                                                               | Official Only  Sort By: Relevance                                                                                                    |                                                                                                    |             |  |  |
| B-Downloaded (9)<br>- All<br>B-Oning<br>- All<br>Select "All" und<br>view prev | Official Only       Sort By:       Relevance         Image: Constraint of the state of the state of | Created By: Symed<br>Name: Aetra Dental App<br>Filename:<br>Aetra Dental App w-POA 4<br>Filetype: PDF<br>Last Modified: 95/2013<br>Size: 1.2 MB | C 10413.pdf |  |  |
|                                                                                |                                                                                                    | Download Selected                                                                                                    | Close       |  |  |

| 💀 Forms Library                    |                                                                                             |                                                        |  |  |  |
|------------------------------------|---------------------------------------------------------------------------------------------|--------------------------------------------------------|--|--|--|
| Downloaded (9)                     | Official Only  Sort By: Relevance                                                           | Q                                                      |  |  |  |
| ⊡ Online                           | I199 Provider Info Change Request 4.0 r1209                                                 | Created By: Symed                                      |  |  |  |
| All .                              | 1199 SEIU Practitioner Agreement 4.0 r2010                                                  | - Name:<br>1199 Bravidar Info Change Request 4.0 (1209 |  |  |  |
|                                    | 1199 SEIU Provider App 4.0 s101612                                                          | Filename:                                              |  |  |  |
|                                    | 1199SEIU Provider Application Request 4.0 s093009                                           | 1199 Provider Info Change Request 4.0 r1209.pdf        |  |  |  |
|                                    | AADC Safety Questionnaire 4.0 r010410                                                       | Filetype: 📆 PDF                                        |  |  |  |
|                                    | AAHA Participating Agreement 4.0 r2004                                                      | Last Modified: 10/12/2012                              |  |  |  |
|                                    | AAUSC Medical Staff App 4.0 s092410                                                         | Size: 95.1 KB                                          |  |  |  |
| Select "All" under "O<br>in the On | Select "All" under "Online" to view forms available<br>in the Online Forms Library.<br>2211 |                                                        |  |  |  |
|                                    | Absolute Total Care CAQH Data Form 4.0 s060112                                              |                                                        |  |  |  |
|                                    | Academic Health Prof Ins Assoc App 4.0 s111407                                              |                                                        |  |  |  |
|                                    | Access Dental Provider Facility App 4.0 r0511                                               |                                                        |  |  |  |
|                                    | Acclaim Phy Cred Info Checklist 4.0 r0314                                                   |                                                        |  |  |  |
|                                    | ACN Group PT-OT-ST Cred App 4.0 r070106                                                     |                                                        |  |  |  |
|                                    | ACP Consent for Release Ins Info 4.0 s111513                                                |                                                        |  |  |  |
|                                    | ACP Credentialing Control Form 4.0 s111513                                                  |                                                        |  |  |  |
|                                    | ACP Hospital Privileges Consent 4.0 s111513                                                 |                                                        |  |  |  |
|                                    | ACP Initial Provider App 4.0 s111813                                                        |                                                        |  |  |  |
|                                    | ACRA Initial App 4.0 r072014                                                                |                                                        |  |  |  |
|                                    | ACS Address Change Form 4.0 r041911                                                         |                                                        |  |  |  |
|                                    | ADI DentaQuest FL Initial App 4.0 r080509                                                   |                                                        |  |  |  |
|                                    | ADI DentaQuest FL Recred App 4.0 r072809                                                    |                                                        |  |  |  |
|                                    | Advantica Participation Form 4.0 r022912                                                    | -                                                      |  |  |  |
|                                    |                                                                                             | Download Selected Close                                |  |  |  |

Select "All" under "Online" to view forms available in the Online Forms Library.

The Form Properties window will display details about the highlighted Form

| 💀 Forms Library |                                                                               |                                                 |  |  |
|-----------------|-------------------------------------------------------------------------------|-------------------------------------------------|--|--|
| Downloaded (9)  | Official Only  Sort By: Relevance                                             |                                                 |  |  |
| ⊡ Online        | 1199 Provider Info Change Request 4.0 r1209                                   | Created By: Symed                               |  |  |
| All             | 1199 SEIU Practitioner Agreement 4.0 r2010                                    | Name:                                           |  |  |
|                 | 1199 SEIU Provider App 4.0 s101612                                            | Filonomo:                                       |  |  |
|                 | 1199SEIU Provider Application Request 4.0 s093009                             | 1199 Provider Info Change Request 4.0 r1209.pdf |  |  |
|                 | AADC Safety Questionnaire 4.0 r010410                                         | Filetype: 📆 PDF                                 |  |  |
|                 | AAHA Participating Agreement 4.0 r2004 Properties Window will display details | Last Modified: 10/12/2012                       |  |  |
|                 | AAUSC Medical Staff App 4.0 s092410 about highlighted form                    | Size: 95.1 KB                                   |  |  |
|                 | ABP Voluntary Recertification App 4.0 s032613                                 |                                                 |  |  |
|                 | ABR Lifetime MOC Enrilmnt Form 4.0 r0410                                      |                                                 |  |  |
|                 | Abrazo Advantage HMO Cred App 4.0 r0211                                       |                                                 |  |  |
|                 | Absolute Total Care CAQH Data Form 4.0 s060112                                |                                                 |  |  |
|                 | Academic Health Prof Ins Assoc App 4.0 s111407                                |                                                 |  |  |
|                 | Access Dental Provider Facility App 4.0 r0511                                 |                                                 |  |  |
|                 | Acclaim Phy Cred Info Checklist 4.0 r0314                                     |                                                 |  |  |
|                 | ACN Group PT-OT-ST Cred App 4.0 r070106                                       |                                                 |  |  |
|                 | ACP Consent for Release Ins Info 4.0 s111513                                  |                                                 |  |  |
|                 | ACP Credentialing Control Form 4.0 s111513                                    |                                                 |  |  |
|                 | ACP Hospital Privileges Consent 4.0 s111513                                   |                                                 |  |  |
|                 | ACP Initial Provider App 4.0 s111813                                          |                                                 |  |  |
|                 | ACRA Initial App 4.0 r072014                                                  |                                                 |  |  |
|                 | ACS Address Change Form 4.0 r041911                                           |                                                 |  |  |
|                 | ADI DentaQuest FL Initial App 4.0 r080509                                     |                                                 |  |  |
|                 | ADI DentaQuest FL Recred App 4.0 r072809                                      |                                                 |  |  |
|                 | Advantica Participation Form 4.0 r022912                                      | •                                               |  |  |
|                 |                                                                               | Download Selected Close                         |  |  |

| 💀 Forms Library |         |                                                        |                                                 |
|-----------------|---------|--------------------------------------------------------|-------------------------------------------------|
| Downloaded (9)  | Offic   | ial Only  Sort By: Relevance                           | <u></u>                                         |
| ⊡ Online        |         | 199 Provider Info Change Request 4.0 r1209             | Created By: Symed                               |
| All             |         | 199 SEIU Practitioner Agreement 4.0 r2010              | - Name:                                         |
|                 |         | 199 SEIU Provider App 4.0 s101612                      | Filonomo:                                       |
| Use the         | e Filte | er box to limit Application Reques Use the Sort box to | 1199 Provider Info Change Request 4.0 r1209.pdf |
| you             | ur for  | m results connaire 4.0 r010410 organize your form      | Filetype: 📆 PDF                                 |
|                 |         | AAHA Participating Agreement 4.0 r200 results          | Last Modified: 10/12/2012                       |
|                 |         | AAUSC Medical Staff App 4.0 s092410                    | Size: 95.1 KB                                   |
|                 |         | ABP Voluntary Recertification App 4.0 s032613          |                                                 |
|                 |         | ABR Lifetime MOC Enrlmnt Form 4.0 r0410                |                                                 |
|                 |         | Abrazo Advantage HMO Cred App 4.0 r0211                |                                                 |
|                 |         | Absolute Total Care CAQH Data Form 4.0 s060112         |                                                 |
|                 |         | Academic Health Prof Ins Assoc App 4.0 s111407         |                                                 |
|                 |         | Access Dental Provider Facility App 4.0 r0511          |                                                 |
|                 |         | Acclaim Phy Cred Info Checklist 4.0 r0314              |                                                 |
|                 |         | ACN Group PT-OT-ST Cred App 4.0 r070106                |                                                 |
|                 |         | ACP Consent for Release Ins Info 4.0 s111513           |                                                 |
|                 |         | ACP Credentialing Control Form 4.0 s111513             |                                                 |
|                 |         | ACP Hospital Privileges Consent 4.0 s111513            |                                                 |
|                 |         | ACP Initial Provider App 4.0 s111813                   |                                                 |
|                 |         | ACRA Initial App 4.0 r072014                           |                                                 |
|                 |         | ACS Address Change Form 4.0 r041911                    |                                                 |
|                 |         | ADI DentaQuest FL Initial App 4.0 r080509              |                                                 |
|                 |         | ADI DentaQuest FL Recred App 4.0 r072809               |                                                 |
|                 |         | Advantica Participation Form 4.0 r022912               | <b>•</b>                                        |
|                 |         |                                                        | Download Selected Close                         |

Use the "Filter" and "Search" boxes to limit the results and the order of available forms.

Use the "Search" box to locate specific forms by name.

| 🖳 Forms Library |                                                                                                    |                                                                                                    |                                                                                                    |  |  |
|-----------------|----------------------------------------------------------------------------------------------------|----------------------------------------------------------------------------------------------------|----------------------------------------------------------------------------------------------------|--|--|
| Offic           | cial Only  Sort By: Relevance                                                                                                    | •                                                                                                    | CMS                                                                                                    |  |  |
|                 | Sort By:         Relevance           FL Mcaid CMS Phys Extender App 4.0 r0904         Medicare CMS 10115 Form 4.0 r112013           Medicare CMS 10115 Form 4.0 r112013         Medicare CMS 1116 Clia App 4.0 r102010           Medicare CMS 116 Clia App 4.0 r012010         Medicare CMS 407 Form 4.0 r0140           Medicare CMS 460 Form 4.0 r0410         Medicare CMS 5858 Form 4.0 r0913           Medicare CMS 8555A 4.0 r0711         Medicare CMS 8555A 4.0 r0711           Medicare CMS 8555A 4.0 r0711         Medicare CMS 8555 4.0 r0711           Medicare CMS 8555 4.0 r0711         Medicare CMS 8555 4.0 r012013           Medicare CMS 8555 4.0 r012013         Medicare CMS 8555 4.0 r012013           Medicare CMS 8555 4.0 r012013         Medicare CMS 8555 4.0 r012013           Medicare CMS 8555 A.0 r012013         Medicare CMS 8555 A.0 r012013           Medicare CMS Rotter CMS 8555 A.0 r012013         Medicare CMS 8555 A.0 r012013 |                                                                                                    | CMS<br>CMS<br>CMS<br>L MCaid CMS Phys Extender App 4.0 r0904<br>Filename:<br>FL MCaid CMS Phys Extender App 4.0 r0904 pdf<br>Filename:<br>FL MCaid CMS Phys Extender App 4.0 r0904 pdf<br>FILENAME:<br>FL MCaid CMS Phys Extender App 4.0 r0904 pdf<br>FILENAME:<br>FL MCaid CMS Phys Extender App 4.0 r0904 pdf<br>FILENAME:<br>FL MCaid CMS Phys Extender App 4.0 r0904 pdf<br>FILENAME:<br>FL MCaid CMS Phys Extender App 4.0 r0904 pdf<br>FL MCaid CMS Phys Extender App 4.0 r0904 pdf<br>FL MCaid CMS Phys Extender App 4.0 r0904 pdf<br>FL MCaid CMS Phys Extender App 4.0 r0904 pdf<br>FL MCaid CMS Phys Extender A |  |  |
|                 |                                                                                                    |                                                                                                    | Download Selected Close                                                                                                    |  |  |
|                 |                                                                                                    | Official Only         Sort By:         Relevance           Image: PL MCaid CMS Physe Extender App 4.0 (19904)         Medicare CMS 10115 Form 4.0 (112013)           Image: Medicare CMS 10116 Form 4.0 (112013)         Medicare CMS 10116 Form 4.0 (112013)           Image: Medicare CMS 377 4.0 (1210)         Medicare CMS 377 4.0 (1210)           Image: Medicare CMS 588 Form 4.0 (0410)         Medicare CMS 588 Form 4.0 (0410)           Image: Medicare CMS 855A 40 (0711)         Medicare CMS 855A 40 (0711)           Image: Medicare CMS 855A 40 (0711)         Medicare CMS 855A 40 (0711)           Image: Medicare CMS 855A 40 (0711)         Medicare CMS 855A 40 (0711)           Image: Medicare CMS 855A 40 (0711)         Medicare CMS 855A 40 (0711)           Image: Medicare CMS 855A 40 (0711)         Medicare CMS 855A 40 (0711)           Image: Medicare CMS 855A 40 (0711)         Medicare CMS 855A 40 (0711)           Image: Medicare CMS 855A 40 (0711)         Medicare CMS 855A 40 (0711)           Image: Medicare CMS 855A 40 (0711)         Medicare CMS 855A 40 (0711)           Image: Medicare CMS 855A 40 (0711)         Medicare CMS 855A 40 (0711)           Image: Medicare CMS 855A 40 (0711)         Medicare CMS 855A 40 (0711)           Image: Medicare CMS 855A 40 (0711)         Medicare CMS 855A 40 (0711)           Image: Medicare CMS 855A 40 (0711)         Medicare CMS 855A 40 (0711)           Image: Medi | Official Only         Sort By:         Relevance           FL MCaid CMS Phys Extender App 4.0 r09904                                                                                                    |  |  |

#### **DOWNLOADING FORMS**

Select the desired form(s) and click "Download Selected to download form(s) from Online Forms Library into EchoOneApp.

| 💀 Forms Library            |                                                                                                    |                                                                                                    |                                    |  |
|----------------------------|----------------------------------------------------------------------------------------------------|----------------------------------------------------------------------------------------------------|------------------------------------|--|
| Downloaded (9)             | Official Only  Sort By: Relevance                                                                                                    |                                                                                                    |                                    |  |
| ⊢ All<br>⊖-Online<br>⊢ All | FL MCaid CMS Phys Extender App 4.0 r0904         Medicare CMS 10115 Form 4.0 r112013         Medicare CMS 116 Clia App 4.0 r102010         Medicare CMS 377 4.0 r1210         Medicare CMS 588 Form 4.0 r0913         Medicare CMS 555A 40 r0711         Medicare CMS 855A 40 r0711         Medicare CMS 855A 40 r0711         Medicare CMS 855A 40 r0711         Medicare CMS 855A 40 r0711         Medicare CMS 855A 40 r0711         Medicare CMS 855A 40 r0711         Medicare CMS 855A 40 r0711         Medicare CMS 855A 40 r0711         Medicare CMS 855A 40 r0711         Medicare CMS 855A 40 r0711         Medicare CMS 855A 40 r0711         Medicare CMS 855A 40 r0712013         Medicare CMS 855A 90 r012013         Medicare CMS Form 10114 NPH lpdate 4.0 r032012         Medicare CMS Hardship Exception App 10 r041415         Select desired form(s) and click<br>"Download Selected" to<br>download form(s) from Online<br>Forms Library into OneApp | Created By: Symed<br>Name: Medicare CMS 855<br>Filename: Medicare CMS<br>Filetype: To PDF<br>Last Medified: #28/2013<br>Size: 1.1 MB<br>Tags: FL | 5A 4.0 r0711<br>855A 4.0 r0711.pdf |  |
|                            |                                                                                                    | Download Selected                                                                                                    | Close                              |  |

Downloaded forms are immediately available in the "Downloaded" folder located in "Forms Maintenance" window.

| Forms Maintenance                                                                                                    |                                                                                                    |           |
|----------------------------------------------------------------------------------------------------|----------------------------------------------------------------------------------------------------|-----------|
| 📔 📑 Folder 🔹 🛸 Form 👻 🚞 Design Elements                                                                                                    | View •                                                                                                    | 🌀 Refresh |
| Aetna<br>Bendo Dental Forms<br>Dental Forms<br>Downloaded<br>Care Entity<br>General Application<br>Provider Lists<br>Training Forms<br>Universal | Downloaded forms are immediately available in<br>the "Downloaded" folder located in "Forms<br>Maintenance" window. |           |
| Downloaded                                                                                                    |                                                                                                    | .::       |

Forms located in the "Downloaded" folder may be moved to any other existing folder.

## NEED HELP?

Echo Technical Services (888) 796-3388 opt. 3 support@symed.com 8:00 AM – 5:00 PM Central